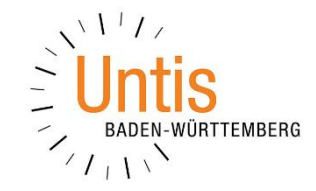

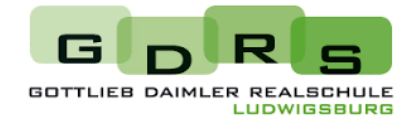

## Eltern: Anleitung für die Selbstregistrierung bei Untis

Liebe Eltern,

wie Sie Ihren Elternzugang für Untis einrichten, sehen Sie im YouTube-Erklärvideo einer anderen Schule. → Barcode rechts

## ACHTUNG - Bitte beachten Sie dabei folgendes:

- Gehen Sie über Ihren Internetbrowser auf WebUntis der GDRS.
  → Link über den Barcode rechts
- Klicken Sie auf "Noch keinen Zugang? Registrieren." (unter dem Button "Login").
- 3. Verwenden Sie die eMail-Adresse, mit der Sie Kontakt mit der Klassenlehrkraft Ihres Kindes haben.
  → Die Klassenlehrkraft kann Ihnen die zu verwendende eMail-Adresse im Zweifelsfall nennen
- 4. Sie erhalten einen Code bzw. einen Link an diese eMail-Adresse.
- 5. Klicken Sie entweder auf den Link in der eMail oder kopieren Sie den Code und fügen ihn ein.
- 6. Wählen Sie ein Passwort und geben zur Bestätigung zweimal dasselbe Passwort ein.
- 7. Fertig! Sie haben Ihren Eltern-Account eingerichtet.

## Nach der erstmaligen Registrierung können Sie selbstverständlich die Zugangsdaten auch über die App Untis Mobile verwenden.

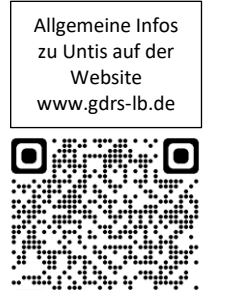

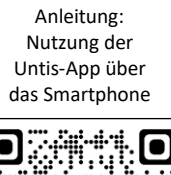

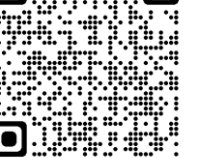

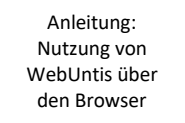

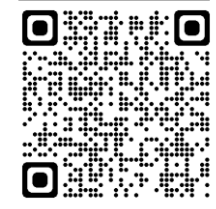

Datenschutzhinweise für den Elternaccount für Untis

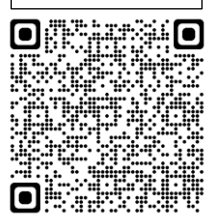

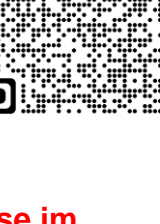

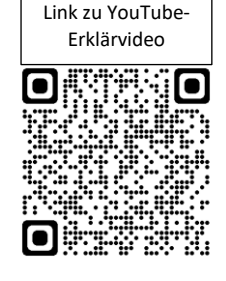

Link zu WebUntis der GDRS

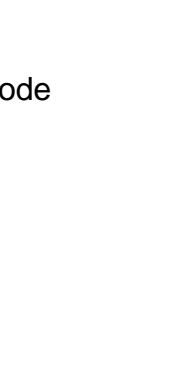

Datenschutzhinweise für den Schüleraccount für Untis

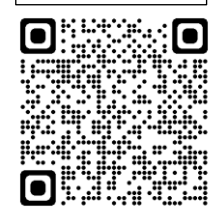